## **Brewing Instructions for CX Touch W/QRC Option**

AŻ

Espresso

Latte

Iced Tec

Milk Shot

Inst Sht p/n 782386 Issue Date 01/19/21 MM

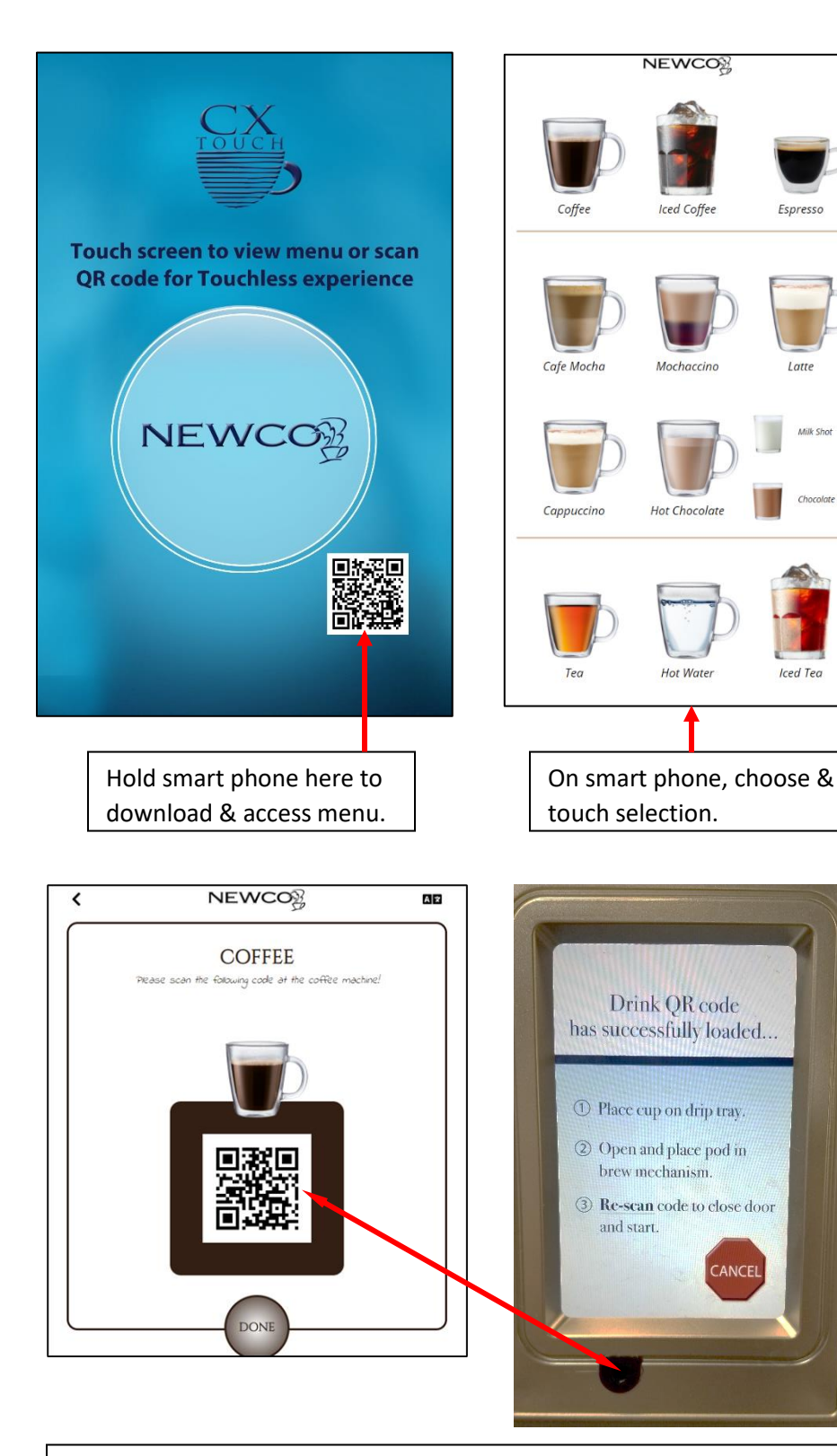

Point smart phone at QR code scanner. The pod door will open and pod holder will extend. Place pod in mechanism. Re-scan code to start brew cycle.

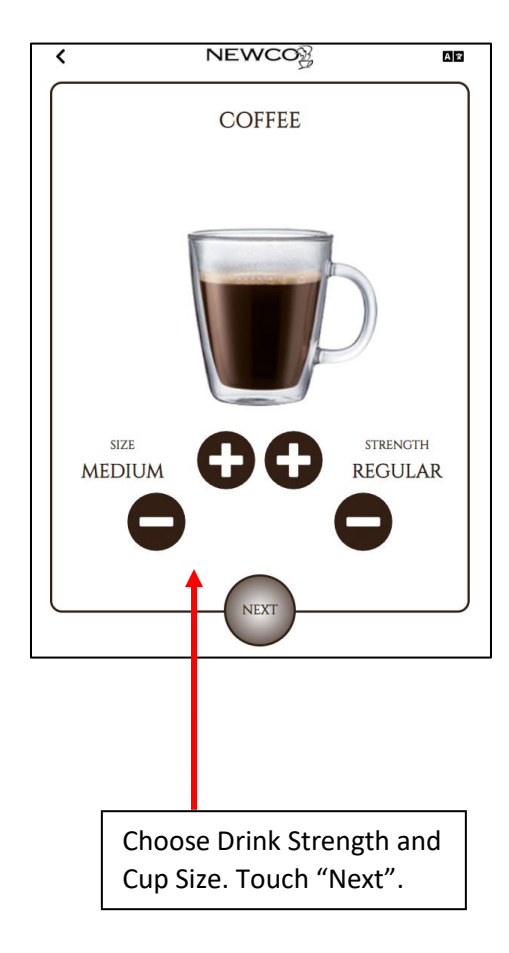

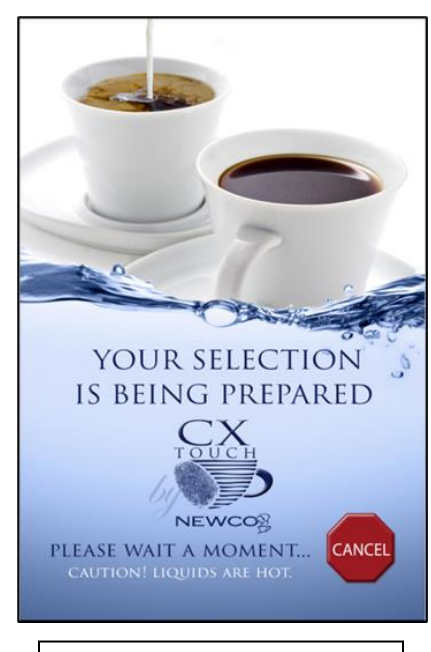

The brew cycle can be stopped by touching "CANCEL".

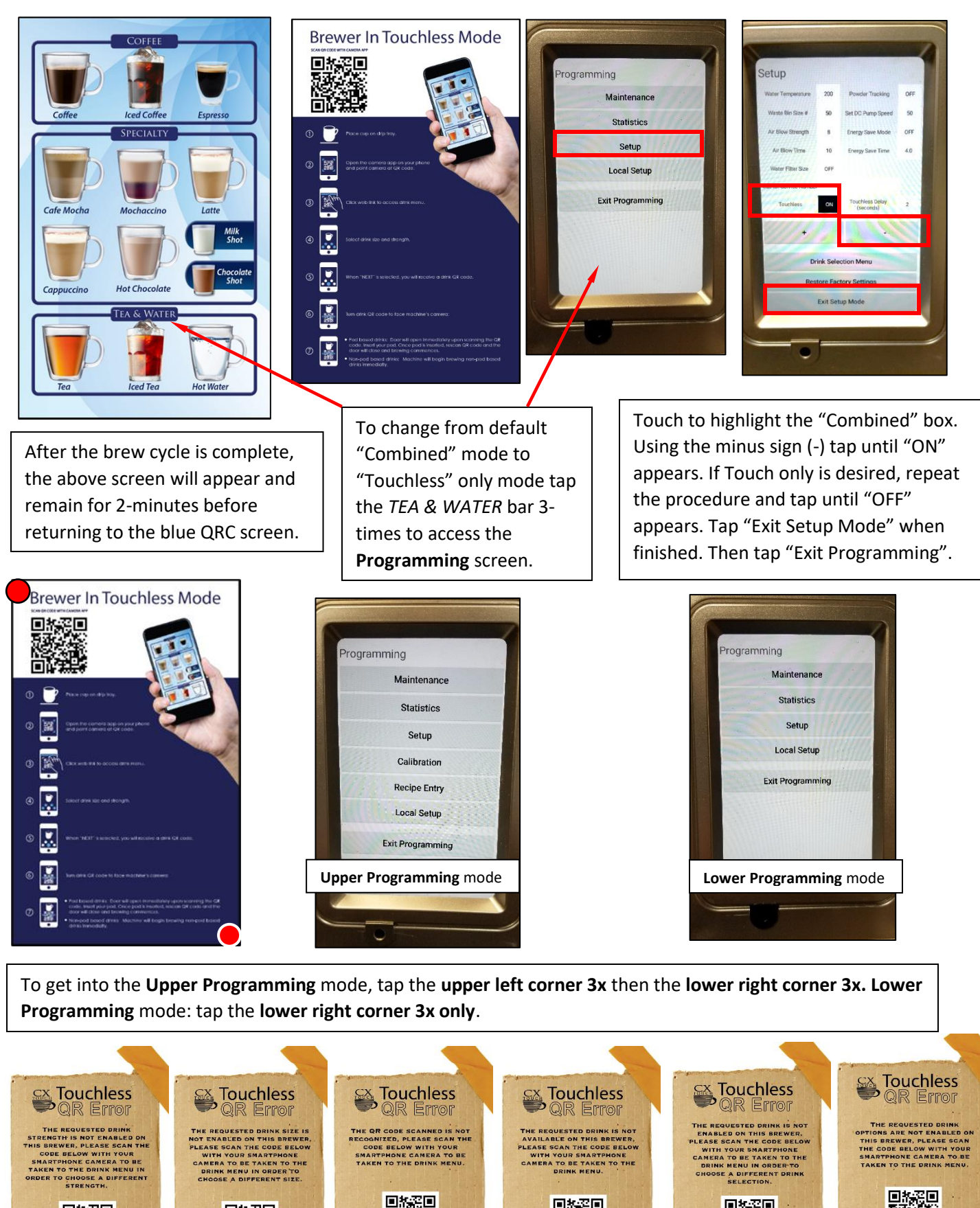

回ね窓回

回ね窓回

認辞

回れ空回 题

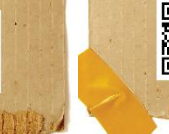

回ね泥回

Πē